### 線上預約流程

步驟一 登入系統

在首頁右上方點選預約者登入 依預約者身分選擇「身分」,輸入「帳號」、「密碼」、「驗證碼」,點選登入

| NSTC 國家科學及技術委員會<br>National Science and Technology Council                                                                     | ⊕ English 匣中文版 ■意見信箱<br>基礎研究核心設施預約                                                                                                    | ◎ @ Q&A<br>服務管理系統                                                 | 行政專區 預約者登入 |
|----------------------------------------------------------------------------------------------------|----------------------------------------------------------------------------------------------------|-------------------------------------------------------------------|------------|
| 首頁關於共用                                                                                                    | 用平台 預約服務 儀器綜合查詢                                                                                                    | 動態資訊 相關連結 導覽                                                      | Ý V        |
| 儀器或中心開鍵字查詢     五和大、北科大、北醫     中原     清華 陽明交大 中央     中原     清華 陽明交大 中央     中原     東海、逢甲、勤益     彩師大     零科大     中正     成大     成大 | 査詞<br>臺大 豪師大<br>● 研究<br>● 研究<br>● の | A. 大力((証償)研究學者/(証償博士金)/學生<br>研究人力・例如専兼任助理(核心設施技術員)_等<br>(圖科會計畫預約) | 0 est      |
| 預約者登入                                                                                                    |                                                                                                    |                                                                   | ×          |
| <ul> <li>研究人才/(延攬)研究學者/(延攬博士後)</li> <li>其他研究人力,例如專兼任助理(核心認</li> <li>非以國科會計畫預約</li> </ul>                                       | /學生<br>}施技術員)等。                                                                                                    |                                                                   |            |
| account                                                                                                    |                                                                                                    |                                                                   |            |
| <b>•</b>                                                                                                    |                                                                                                    |                                                                   |            |
| 2<br>(1)<br>(1)<br>(1)<br>(1)<br>(1)<br>(1)<br>(1)<br>(1)                                                                      | 登碼:<br>B                                                                                                    |                                                                   |            |
| ● 顯示其它驗證碼                                                                                                    |                                                                                                    | 註冊新帳號                                                             | 忘記密碼? 登人 - |

#### 步驟二 進行預約作業

# 登入系統後,點選「K2.線上預約作業」

|                         | K.預約相關作業 / K2.線上預約作業                                                                                                    |                                                                                                    |
|-------------------------|----------------------------------------------------------------------------------------------------|----------------------------------------------------------------------------------------------------|
| ↓ 搜尋選單                  |                                                                                                    |                                                                                                    |
| H.使用者資料設定               |                                                                                                    |                                                                                                    |
| K.預約相關作業                | 查詢 設為常用儀器 移除常用儀器 基礎預約 尖端預約                                                                                                    |                                                                                                    |
| K2.線上預約作業               | 直韵條件                                                                                                    |                                                                                                    |
| K3.預約紀錄取消及預約申請          |                                                                                                    |                                                                                                    |
| 表列印                     | 儀器中心: <a>          不限定         ■</a>                                                                                                    |                                                                                                    |
| K6.申請尖端服務使用許可           | 儀器類別: 不限定                                                                                                    |                                                                                                    |
| Q.一般查詢                  | 主項儀器: 不限定                                                                                                    | ~                                                                                                    |
|                         | 細項儀器: 不限定                                                                                                    | ~                                                                                                    |
|                         |                                                                                                    |                                                                                                    |
|                         | 關鍵字搜尋                                                                                                    |                                                                                                    |
|                         | 中心區域 中心名稱 主項代碼 主項儀器名 細項代碼 細項儀器名 服務類型 儀器分類                                                                                                    | 🖸 儀器位置 🔽                                                                                                    |
|                         | 尚無資料                                                                                                    |                                                                                                    |
| ко.中雨大师加扬说用計可<br>Q.一般查詢 | ▲主項儀器:     不限定       細項儀器:     不限定 <t< td=""><td><ul> <li>▼</li> <li>▼</li> <li>●</li> <li>●</li></ul></td></t<> | <ul> <li>▼</li> <li>▼</li> <li>●</li> <li>●</li></ul> |

### 步驟三

### 選取「儀器中心」

| K.預約相關       | 作業 / K2.線上預約作業                        |                                       |   |      |       |     |      |   |      |   |      |      |
|--------------|---------------------------------------|---------------------------------------|---|------|-------|-----|------|---|------|---|------|------|
| <b>直</b> 詢 影 | ☆ ↓ 為常用儀器 移除常用儀器                      | ■ ■ ■ ■ ■ ■ ■ ■ ■ ■ ■ ■ ■ ■ ■ ■ ■ ■ ■ | ] |      |       |     |      |   |      |   |      |      |
| 查詢條件         | · · · · · · · · · · · · · · · · · · · |                                       |   |      |       |     |      |   |      |   |      |      |
| 儀器中心:        | 不限定                                   |                                       | ~ | 只顯示我 | 的常用儀器 |     |      |   |      |   |      |      |
| 儀器類別:        | 中原大學自有儀器共同條                           | 吏用計畫                                  |   | •    |       |     |      |   |      |   |      |      |
| 主項儀器:        | 國立清華大學貴重儀器條                           | 使用中心                                  |   |      |       |     |      |   |      | ~ |      |      |
| 細項儀器:        | 國立成功大學貴重儀器的國立中卿大學貴重儀器的                | 使用中心<br>中心                            |   |      |       |     |      |   |      | ~ |      |      |
|              | ■ 立 「 英八 学 員 重 啟 品<br>■               | - /0<br>雪池研究量測實驗:                     | Z |      |       |     |      |   |      |   |      |      |
| 關鍵字搜尋        |                                       | 史用中心                                  | - |      |       |     |      |   |      |   |      |      |
|              | ■ 國立中正大學貴重儀器 -                        | 中心                                    |   | -    |       |     |      |   |      |   |      |      |
| 中心區域 💟       | 中心名稱 💟 主項代碼                           | 馬                                     |   | 細項代碼 |       | 義器名 | 服務類型 | M | 儀器分類 |   | 儀器位置 | 預約方式 |

#### 步驟四

### 選取「儀器類別」

| K.預約相關 | 作業 / K2.線上預約作業                                                                                                    |
|--------|----------------------------------------------------------------------------------------------------|
|        |                                                                                                    |
| 查詢 設   | Log         正ず         正ず           Apple Apple Appl |
| 查詢條件   |                                                                                                    |
| 儀器中心:  | · 中原大學自有儀器共同使用計畫 · · · · · · · · · · · · · · · · · · ·                                                                                                    |
| 儀器類別:  |                                                                                                    |
| 主項儀器:  | - 大氣類儀器                                                                                                    |
| 細項儀器:  | 生物技術類儀器                                                                                                    |
|        | 元素分析儀                                                                                                    |
|        | 電子顯微鏡                                                                                                    |
| 關鍵字搜尋. | ····· 電子微探儀                                                                                                    |
|        | 電子順磁共振光譜儀                                                                                                    |
| 中心區域 🔤 | 電子能譜儀                                                                                                    |

#### 步驟五

### 選取「主項儀器代碼」

| K.預約相關       | 乍業 / <b>K2.</b> 線上預約作業                                                         |                        |     |     |      |
|--------------|--------------------------------------------------------------------------------|------------------------|-----|-----|------|
|              |                                                                                |                        |     |     |      |
| <b>直</b> 詢 設 | 一         一         一           為常用儀器         移除常用儀器         基礎預約         尖端預約 |                        |     |     |      |
| 查詢條件         |                                                                                |                        |     |     |      |
|              |                                                                                |                        |     |     |      |
| 儀器中心:        | 中原大學自有儀器共同使用計畫 🛛 🛛 💙 📄 🗔                                                       | <b>夏</b> 示我的常用儀器       |     |     |      |
| 儀器類別:        | 電子顯微鏡 💿 🗸                                                                      |                        |     |     |      |
| 主項儀器:        |                                                                                |                        |     |     |      |
| 細項儀器:        | 主項儀器名稱 (Major Instrument)                                                      | 儀器類別 (Instrument Type) |     |     |      |
|              | 【EM011400】(穿透式電子顯微鏡)【服務】                                                       | 電子顯微鏡                  |     |     |      |
| 關鍵字搜尋.       | 【EM023100】(新穎奈米材料之超高解析場發射掃描式電子                                                 | 縣 電子顯微鏡                |     |     |      |
|              | 【EM023900】(5kV超低功率穿透式/掃描式電子顯微鏡)【                                               | 8. 電子顯微鏡               |     |     |      |
| 中心區域 💟       | 中心名稱 💟 主項代碼 💟 王項儀器名 💟 細項代碼                                                     | 細項儀器名<br>稱<br>稱        | 儀器位 | 置 🛛 | 預約方式 |

#### 步驟六

# 點選左上角查詢,則會從系統列出符合條件的儀器列表

| K.預約相關 | 作業 / K2.線上             | 預約作業        |                             |                          |            |      |       |     |          |        |            |            |             |
|--------|------------------------|-------------|-----------------------------|--------------------------|------------|------|-------|-----|----------|--------|------------|------------|-------------|
| Q      |                        |             |                             |                          |            |      |       |     |          |        |            |            |             |
| 查詢 設   | 為常用儀器 移除               | 常用儀器 基礎預約   | 尖端預約                        |                          |            |      |       |     |          |        |            |            |             |
| 查詢條件   |                        |             |                             |                          |            |      |       |     |          |        |            |            |             |
| 儀器中心:  | 中原大學自有的                | 義器共同使用計畫    | 8 🗸                         | ■ 只顯示我的常                 | 的用儀器       |      |       |     |          |        |            |            |             |
| 儀器類別:  | 電子顯微鏡                  |             | 🙁 🗸                         |                          |            |      |       |     |          |        |            |            |             |
| 主項儀器:  | [EM023900]             | 】(5kV超低功率穿透 | 討/掃描式電子暴                    | 頁微鏡)【服務】 (電 <sup>-</sup> | 子顯微鏡)      |      |       | 8 ~ |          |        |            |            |             |
| 細項儀器:  | 不限定                    |             |                             |                          |            |      |       | ~   |          |        |            |            |             |
| 關鍵字搜尋. |                        |             |                             |                          |            |      |       |     |          |        |            |            |             |
| 中心區域 💟 | 中心名稱 🛛 🖻               | 主項代碼 🛛 🕅    | 主項儀器名<br>稱                  | 細項代碼 🛛 🕅                 | 細項儀器名<br>稱 | 服務類型 | 儀器分類  | P   | 儀器位置 🛛 🖉 | 預約方式 💟 | 營運起始日 💟    | 營運結束日 💟    | 尖端服務申<br>請書 |
| 北區     | 中原大學自有<br>儀器共同使用<br>計畫 | EM023900    | 5kV超低功率<br>穿透式/掃描式<br>電子顯微鏡 |                          |            | 基礎   | 電子顯微鏡 |     | 工學館905室  | 固定時段   | 1900/01/01 | 2500/12/31 |             |
| 北區     | 中原大學自有<br>儀器共同使用<br>計畫 | EM023900    | 5kV超低功率<br>穿透式/掃描式<br>電子顯微鏡 | EM023901                 | test細項     | 基礎   | 電子顯微鏡 |     |          | 序號     | 1900/01/01 | 2500/12/31 |             |

#### 步驟七

## 點選符合條件的儀器,再依「服務類型」點選基礎預約或尖端預約

| K.預約相關       | 作業 / <b>K2.</b> 線上     | 預約作業           |                             |             |            |        |       |     |          |        |            |            |             |
|--------------|------------------------|----------------|-----------------------------|-------------|------------|--------|-------|-----|----------|--------|------------|------------|-------------|
| <b>直</b> 詢 話 | ☆<br>為常用儀器 移除          | ■<br>常用儀器 基礎預約 | ↓ 送替                        |             |            |        |       |     |          |        |            |            |             |
| 查詢條件         |                        |                |                             |             |            |        |       |     |          |        |            |            |             |
| 儀器中心:        | 中原大學自有的                | 義器共同使用計畫       | 8 -                         | ■ 只顯示我的常    | 的用儀器       |        |       |     |          |        |            |            |             |
| 儀器類別:        | 電子顯微鏡                  |                | © <u>~</u>                  |             |            |        |       |     |          |        |            |            |             |
| 主項儀器:        | [EM023900]             | 】(5kV超低功率穿弦    | 透式/掃描式電子顯                   | 頁微鏡)【服務】(電· | 子顯微鏡)      |        |       | 8 🗸 |          |        |            |            |             |
| 細項儀器:        | 不限定                    |                |                             |             |            |        |       | ~   |          |        |            |            |             |
| 關鍵字搜尋        |                        |                |                             |             |            |        |       |     |          |        |            |            |             |
| 中心區域 💟       | 中心名稱 🛛 🖉               | 主項代碼 🛛 🛡       | 主項儀器名<br>稱                  | 細項代碼 🛛 🗖    | 細項儀器名<br>稱 | 服務頬型 💟 | 儀器分類  | P   | 儀器位置 🛛 🖉 | 預約方式 💟 | 營運起始日 💟    | 營運結束日 💟    | 尖端服務申<br>請書 |
| 北區           | 中原大學自有<br>儀器共同使用<br>計畫 | EM023900       | 5kV超低功率<br>穿透式/掃描式<br>電子顯微鏡 |             |            | 基礎     | 電子顯微鏡 |     | 工學館905室  | 固定時段   | 1900/01/01 | 2500/12/31 |             |
| 北區           | 中原大學自有<br>儀器共同使用<br>計畫 | EM023900       | 5kV超低功率<br>穿透式/掃描式<br>電子顯微鏡 | EM023901    | test細項     | 基礎     | 電子顯微鏡 |     |          | 序號     | 1900/01/01 | 2500/12/31 |             |

步驟八

#### 系統會帶出線上預約作業畫面如下圖

| 預約內容設定                                                 |                          |             |                |                                                                      |                  | S 🖬 🕽    |
|--------------------------------------------------------|--------------------------|-------------|----------------|----------------------------------------------------------------------|------------------|----------|
| 使用者基本資料                                                |                          |             | 儀器資料           |                                                                      |                  |          |
| 使用者帳號: test0826-2 使用者姓名:<br>服務單位: 產業界 ☑ 服務機構名種         | test0826-2 身份別<br>稱: 123 | : 廠商/全額自費者  | 主項代碼:<br>主項儀器名 | EM023900<br>所: 5kV超低功率穿透式/掃描式電子顯微鏡                                   | 細項代碼:<br>細項儀器名稱: |          |
| 聯絡電話: 電話1:0222334837 電話2:0                             | )211994657 手機:           |             |                |                                                                      |                  |          |
| 電子郵件信箱: user2@gmail.com                                |                          |             | 廠牌·            |                                                                      |                  |          |
| 預約方式設定                                                 |                          |             | 預約內容設定         |                                                                      |                  |          |
|                                                        | 畫進行預約者,(計畫編號)            | 興主持人姓名) (3) | 預約時段:          |                                                                      |                  | 設定時段     |
| ● ##### ##############################                 | 開於首頁【儀器使用情況查             |             | 0              | %填需選取一個時段!                                                           |                  |          |
| →越訂重.                                                  | 医痒耐毒                     | (4)         | 操作方式:          | ×培棚位 (Dequired Field)                                                |                  | <b>~</b> |
|                                                        | ±∽ ) E≏7%7FF.            |             | 様品: 0          | ◎英順位 (Required Held)<br>중項間位 (Required Held)<br>중項間位 (Required Held) | 0.1)             |          |
| 28BA                                                   | 期八概證嗎:<br>               | 5           | 實驗件數: 0        |                                                                      | 0.1)             |          |
| John                                                   | 个万人小易<br>▲ 再換其它驗證確       | 6           | 預估總金額:         |                                                                      |                  | 0 費用試算   |
| 不分大小寫 (case insensitive) <sup>《</sup>                  | 9 文法法自愿证证                |             | 此婁             | 值僅為估算! 實際金額將依據完成日之言                                                  | <b>十費年度計價</b>    |          |
|                                                        |                          |             | 預估實驗額度:        |                                                                      | 0 (110年1月起廢止)    |          |
|                                                        |                          |             | 預估實驗現金:        |                                                                      | 0                |          |
| 送樣者資料                                                  | 實驗                       | 金額評估        |                |                                                                      |                  |          |
| ☑ 送樣者資料與預約者相同                                          | 費用                       | 1說明:        |                |                                                                      |                  |          |
| 姓名:* test0826-2                                        |                          |             |                |                                                                      |                  |          |
| ●必填(Required field)!                                   | 備註                       | :           |                |                                                                      |                  |          |
| 聯始電品: 電話1:0222334837 電話2:021:<br>● 必填(Required field)! | 1994657 手機:              |             |                |                                                                      |                  |          |
| 電子郵件:* user2@gmail.com                                 |                          |             |                |                                                                      |                  |          |
| ❶ 必填( Required field) !                                | 預約                       | ]注意事項: 預約前, | 清務必和技術人員係      | 小姐聯繫過,連絡電話:(03)265-4586                                              |                  |          |
|                                                        |                          |             |                |                                                                      |                  |          |
|                                                        |                          |             |                |                                                                      |                  |          |
|                                                        |                          |             |                |                                                                      |                  |          |
|                                                        |                          | _           |                |                                                                      |                  |          |
|                                                        |                          | <b>~</b>    | 本人同意且願意遵       | 守上述之預約注意事項                                                           |                  |          |
|                                                        |                          |             |                |                                                                      |                  |          |
|                                                        | C                        | 7 確定預約      | 取 消            | 相關儀器                                                                 |                  |          |

①預約方式

廠商:僅可使用「非計畫」

學生:僅可使用「計畫」

老師:「計畫」及「非計畫」皆可使用

② 專題計畫

老師及學生才可使用

③預約時段

| 選取預約問          | 段                             |      | x     |
|----------------|-------------------------------|------|-------|
| 選取             | 預約時段: 📄 可預約時段 🦳 不可預約時段 📀 重新整理 |      |       |
|                | ○ 早上                          | ▲ 下午 | €其他時段 |
| 07/29<br>(星期五) | 09:00<br>10:00                |      |       |
| 07/30<br>(星期六) |                               |      |       |
| 07/31<br>(星期日) |                               |      |       |
| 08/01<br>(星期一) | 09:00<br>10:00                |      |       |
| 08/02<br>(星期二) | 09:00<br>10:00                |      |       |

④ 操作方式

自行操作、委託操作

- ⑤ 輸入樣品數量、輸入實驗件數數量
- ⑥ 預估總金額

| 計費項目設定  |      |             |    |    |       |              |       | ×                             |
|---------|------|-------------|----|----|-------|--------------|-------|-------------------------------|
| 基礎/尖端服務 | 年度   | 項目名稱        | 數量 | 單位 | 單價    | 優惠           | 小計    | 說明                            |
| 基礎服務    | 111年 | 基本費用        | 1  | 1  | 300   | 無折扣          | 300   |                               |
| 基礎服務    | 111年 | 維護/校正/測試    | 5  | 時  | 100   | 無折扣          | 500   |                               |
| 基礎服務    | 111年 | 鍍白金         | 2  | 灾  | 1,000 | 無折扣          | 2,000 |                               |
| 基礎服務    | 111年 | SEM Mode 委測 | 0  | 個  | 50    | 無折扣          | 0     |                               |
| 基礎服務    | 111年 | 包埋(細胞)      | 0  | 個  | 3,100 | 無折扣          | 0     |                               |
| 基礎服務    | 111年 | 超薄切片        | 1  | 個  | 3,000 | 無折扣          | 3,000 |                               |
|         |      |             |    |    |       |              |       |                               |
|         |      |             |    |    |       |              |       |                               |
|         |      |             |    |    |       |              |       |                               |
|         |      |             |    |    |       |              |       |                               |
|         |      |             |    |    |       |              |       |                               |
|         |      |             |    |    | line) | <b>፪</b> 際金額 | 將依據寶  | 電驗完成日之計費年度計價 <sub>確定 取消</sub> |

⑦ 點選確定預約後,系統會彈出「預約申請表格」提供預約者列印,即完成預約

# 預約申請表格

第1頁 / 共1頁

注意事項:貴重儀器中心之檢測結果不得使用於商業廣告、法律訴訟等用途。(87)臺會企字第042191號函。

| ₽ | 請 | 人 | 簽 | 名 | (簽 | 章 | ) |       |
|---|---|---|---|---|----|---|---|-------|
|   |   | c |   |   |    |   | ~ | <br>_ |

| 71 | 46 | - 400 | stept. |  |
|----|----|-------|--------|--|

| 預約資料                 |                                           |                     |                         |  |  |  |  |
|----------------------|-------------------------------------------|---------------------|-------------------------|--|--|--|--|
| 儀器編號                 | EM023900                                  | 儀器名稱                | 5kV超低功率穿透式/掃描式電子顯<br>微鏡 |  |  |  |  |
| 使用者姓名                | test0826-2                                | 中心名稱                | 中原大學自有儀器共同使用計畫          |  |  |  |  |
| 指導教授                 |                                           | 申請日期                | 2022/7/28 下午 02:50:12   |  |  |  |  |
| 學校/公司名稱              | 123                                       | 受件日期                |                         |  |  |  |  |
| 聯絡方式                 | 電話1:0222334837<br>電話2:0211994657 手機:      | 預約序號                | TEM0239002022070001     |  |  |  |  |
| 付費方式                 | 現金付費                                      | 委託操作序號              |                         |  |  |  |  |
| 基礎/尖端服務              | 基礎                                        | 身分別                 | 廠商/全額自費者                |  |  |  |  |
| 實驗日/預約實驗完成日          | 2022/07/29 (09:00~10:00)                  | 計 <mark>畫</mark> 編號 | (非計畫付款)                 |  |  |  |  |
| 單位別                  | 産業界                                       | E-mail              | user2@gmail.com         |  |  |  |  |
| 計畫執行期限               |                                           |                     |                         |  |  |  |  |
| 使用儀器之目的為完成           | 〇研究計畫 〇碩士論文 〇博士論文 〇其它研究                   |                     |                         |  |  |  |  |
| 送様者<br>姓名 test0826-2 | 送様者 電話1:0222334837<br>聯絡電話 電話2:0211994657 | 送様者<br>手機: 電子郵(     | tuser2@gmail.com        |  |  |  |  |
| 以豕忄                  | +学火:                                      | 文仰                  | 」安貝智                    |  |  |  |  |

# 常用儀器設定(我的最愛)

使用者可以新增常用的儀器,以便在常用儀器快速預約中顯示,加快預約速度步驟一

選取欲設為常用儀器的儀器,點選設為常用儀器,該筆儀器顯示為紅色即表示設 定成功

| K.預約相關               | 作業 / K2.線上             | 預約作業     |                               |                 |    |       |       |  |        |            |            |             |
|----------------------|------------------------|----------|-------------------------------|-----------------|----|-------|-------|--|--------|------------|------------|-------------|
|                      |                        |          |                               |                 |    |       |       |  |        |            |            |             |
| 查詢條件                 |                        |          |                               |                 |    |       |       |  |        |            |            |             |
| 儀器中心: 中原大學自有儀器共同使用計畫 |                        |          |                               | ■ 只顯:           |    |       |       |  |        |            |            |             |
| 儀器類別:                |                        |          | ~                             |                 |    |       |       |  |        |            |            |             |
| 主項儀器:                | (儀器:   不限定             |          |                               |                 |    |       |       |  |        |            |            |             |
| ₩₩₩ TREE 常用儀器設       |                        |          |                               |                 |    | 設定成功! |       |  |        |            |            |             |
| 關鍵字搜尋                |                        |          |                               | 常用儀器將被置頂,並以紅字顯示 |    |       |       |  |        |            |            |             |
| 中心區域 💟               | 中心名稱 🛛 🖉               | 主項代碼     | 主項儀器名<br>稱                    | 細項代碼            | OK |       |       |  | 預約方式 💟 | 營運起始日 💟    | 營運結束日 📨    | 尖端服務申<br>請書 |
| 北區                   | 中原大學自有<br>儀器共同使用<br>計畫 | EM023900 | ★ 5kV超低功<br>率穿透式/掃描<br>式電子顯微鏡 |                 |    |       |       |  | 固定時段   | 1900/01/01 | 2500/12/31 |             |
| 北區                   | 中原大學自有<br>儀器共同使用<br>計畫 | AP001301 | 測試基礎儀器<br>(細項)                |                 |    | 基礎    | 大氣頬儀器 |  | 序號     | 1900/01/01 | 2500/12/31 |             |

步驟二

如欲移除常用儀器,選取常用儀器後點選移除常用儀器,該筆儀器顯示為黑色即 表示移除成功

| K.預約相關                                               | 作業 / K2.線上            | 預約作業     |            |       |         |          |          |          |        |         |         |             |
|------------------------------------------------------|-----------------------|----------|------------|-------|---------|----------|----------|----------|--------|---------|---------|-------------|
| 直前         設為常用優器           移除常用優器         基礎預約 尖端預約 |                       |          |            |       |         |          |          |          |        |         |         |             |
|                                                      |                       |          |            |       |         |          |          |          |        |         |         |             |
| 儀器中心:                                                | 中原大學自有                | 義器共同使用計畫 | 8 -        | ■ 只顯: |         |          |          |          |        |         |         |             |
| 儀器類別:                                                | (##類別) 不限定 確定要移除堂田儀哭? |          |            |       |         |          |          |          |        |         |         |             |
| 主項儀器:                                                |                       |          |            |       |         |          |          |          |        |         |         |             |
| 細項儀器:                                                |                       |          |            |       |         |          |          |          |        |         |         |             |
| 關鍵字搜尋                                                |                       |          |            |       | [       | 移除       | 取消       |          |        |         |         |             |
| 中心區域 💟                                               | 中心名稱 🔤                | 主項代碼     | 主項儀器名<br>稱 | 細項代碼  | 細頃儀器名 🖂 | 服務類型 🛛 🖻 | 儀器分類 🛛 🕅 | 儀器位置 🛛 🖻 | 預約方式 💟 | 營運起始日 🖻 | 營運結束日 💟 | 尖端服務申<br>請書 |
| 北區                                                   |                       |          |            |       |         |          |          |          |        |         |         |             |